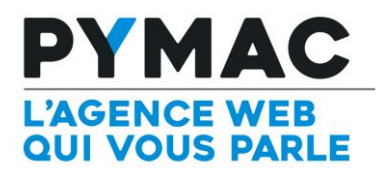

## Paramétrage d'un compte email sur Windows Mail

Configuration sur Windows Mail

| Ajouter un compte de messagerie                                                                                                    | <ol> <li>Ouvrez votre logiciel Windows<br/>Mail puis créer un nouveau compte</li> </ol>                                                                                                    |
|----------------------------------------------------------------------------------------------------|----------------------------------------------------------------------------------------------------|
| Entrez ci-dessous les informations sur votre compte de messagerie :<br>Adresse de contact@domaine.com  exemple555@hotmail.com Obtenir un compte de messagerie gratuit Mot de passe : •••••  W Mémoriser le mot de passe Quelle doit être l'apparence de votre nom dans les messages électroniques envoyés depuis ce compte ? Nom d'affichage : Grégory Dupont Bar exemple : Marie Dubois                                                                                  | <ul> <li>2. Enregistrez les informations demandées puis cliquez sur "Suivant"</li> <li>3. Sur la page suivante il vous faut entrer les informations suivantes : <ul> <li>Mon serveur de messagerie pour courrier entrant est un serveur : POP3</li> </ul> </li> </ul> |
| Configurer manuellement les paramètres de ce compte de messagerie                                                                                                    | - Serveur entrant :<br>pop.domaine.com<br>Port : 110                                                                                                    |
| Ajouter un compte de messagerie                                                                                                    | (Ex: <u>contact@domaine.com</u> )<br>Informations sur le serveur<br>sortant : smtp.domaine.com                                                                                                    |
| Où trouver des informations sur mon serveur de messagerie ?         Informations sur le serveur entrant         Mon serveur de messagerie pour courrier entrant est un serveur POP3 .         Serveur entrant :       pop.mondomaine.com         Port :       110         Ce serveur nécessite une connexion sécurisée (SSL).         Ouvrir la session en utilisant :       Authentification en texte clair         Identifiant de connexion         contact@domaine.com | Cocher la case "Mon serveur<br>sortant requiert une<br>authentification"<br>4. Vous pouvez cliquer sur<br>"Suivant" et terminé.<br>Votre compte email est désormais<br>correctement configuré!                                                                        |
| Informations sur le serveur sortant<br>Serveur sortant : smtp.mondomaine.com Port : 587<br>Ce serveur nécessite une connexion sécurisée (SSL).<br>W Mon serveur sortant requiert une authentification.<br>Suivant Annuler                                                                                                    |                                                                                                    |